第1部份: 建立 Norton 帳戶 + 啓動 Norton Family

1. 點擊信息中的啟動連結 (如您已擁有 Norton 帳戶,請按以下連結,登入後跳至第2部份 第2點)

SUN Mobile: 多謝選用「家庭防護網」服務。請點擊連結 https://my.norton.com/partneronboard? partnerunitid=13178&skup=21368301&pin=KBBRHXGCFC4TI 建立或登入諾頓帳號,以啟動服務。

2. 完成"建立帳戶" 會出現 Download 頁面, 請按左上角"X" 退出頁面

| ••••Il csl. 4G 5:39 PM                                                      | 🖬 📾 🌮 🕷 👯 🕼 31% 🖬 11:03       |
|-----------------------------------------------------------------------------|-------------------------------|
| Norton<br>by Symantec                                                       | × Norton - My Subscripti 分享 : |
| Sign in Create an Account                                                   | NORTON SETUP                  |
| An account is needed to access all of your<br>Norton products and services. |                               |
| Email address *                                                             |                               |
| Confirm email address *                                                     |                               |
| Create a secure password *                                                  | Download Norton Family        |
| Hong Kong                                                                   | from doogle r lay             |
| Email me product updates, offers, and security newsletters                  | Google Play                   |
| I have read and agree to the<br>Privacy Policy                              | Install on Another Device     |
| Create Account                                                              |                               |
| Symantec. ©1995-2018 Privacy Policy                                         |                               |

3. 收到確認郵件後,請點擊"立刻確認"已完成登記程序

# (Mobile Device) P 🛯 🖓 🖘 📶 77% 🖻 14:30 💽 î 🖂 歡迎使用 諾頓安全登入 - 確認電子 2 郵件地址 收件箱 NortonAccount@norton.com ♠ : N 收件者:我 昨日 查看詳細資料 Norton 、 您好: 恭喜!您的 Norton 帳戶已成功建立。 若要完成程序,請按下按鈕以確認您的電 子郵件地址。 若連結沒有反應,請複製此連結並直接貼 到網頁瀏覽器中: JL ٠

#### (PC Web Browser)

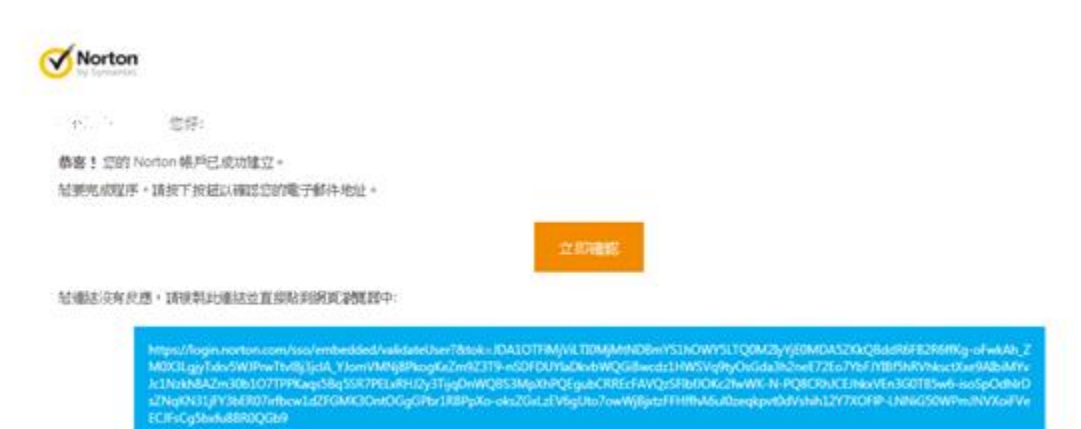

4. 登記郵箱被確認·按下"Continue"回到登入頁面同時跳至第2部份

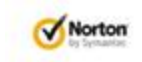

| Thank you for confirming your email address! |  |
|----------------------------------------------|--|
|                                              |  |

|          | ¢۶                      | ¥i ∰ .al 28% â 11:25        |  |  |  |
|----------|-------------------------|-----------------------------|--|--|--|
|          | Norton                  |                             |  |  |  |
|          | Sign in                 | Create an Account           |  |  |  |
|          |                         | G <sub>era</sub> da.        |  |  |  |
|          | Password                | Ø                           |  |  |  |
|          | I have read a<br>Privac | nd agree to the<br>y Policy |  |  |  |
|          | Sig                     | ın İn                       |  |  |  |
|          | Forgot p<br>Email addre | assword?                    |  |  |  |
| <b>(</b> | Symantec. ©1995-201     | 8 Privacy Policy            |  |  |  |

#### 第2部份: 設定家長, 孩子, 家規

# 到 <u>https://family.norton.com/web/?ULang=zho\_twn</u> 按"登入"並用您的 Norton 帳戶 登入

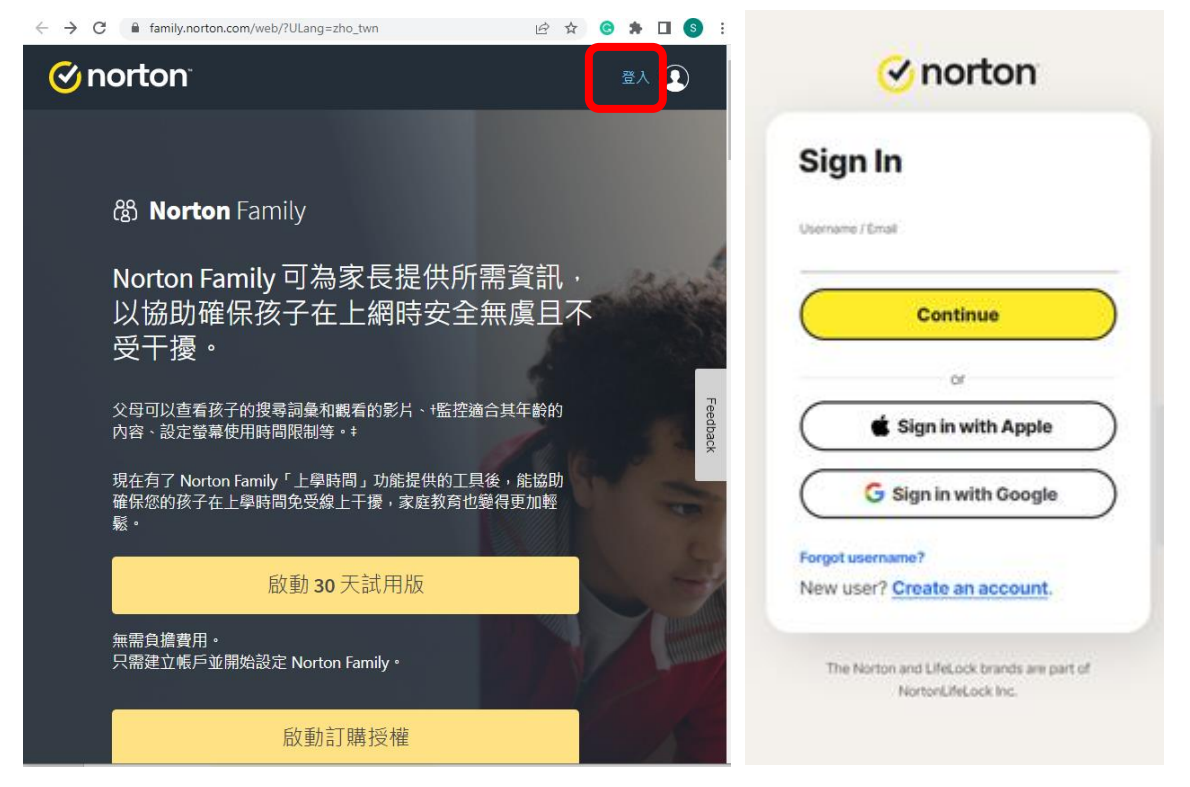

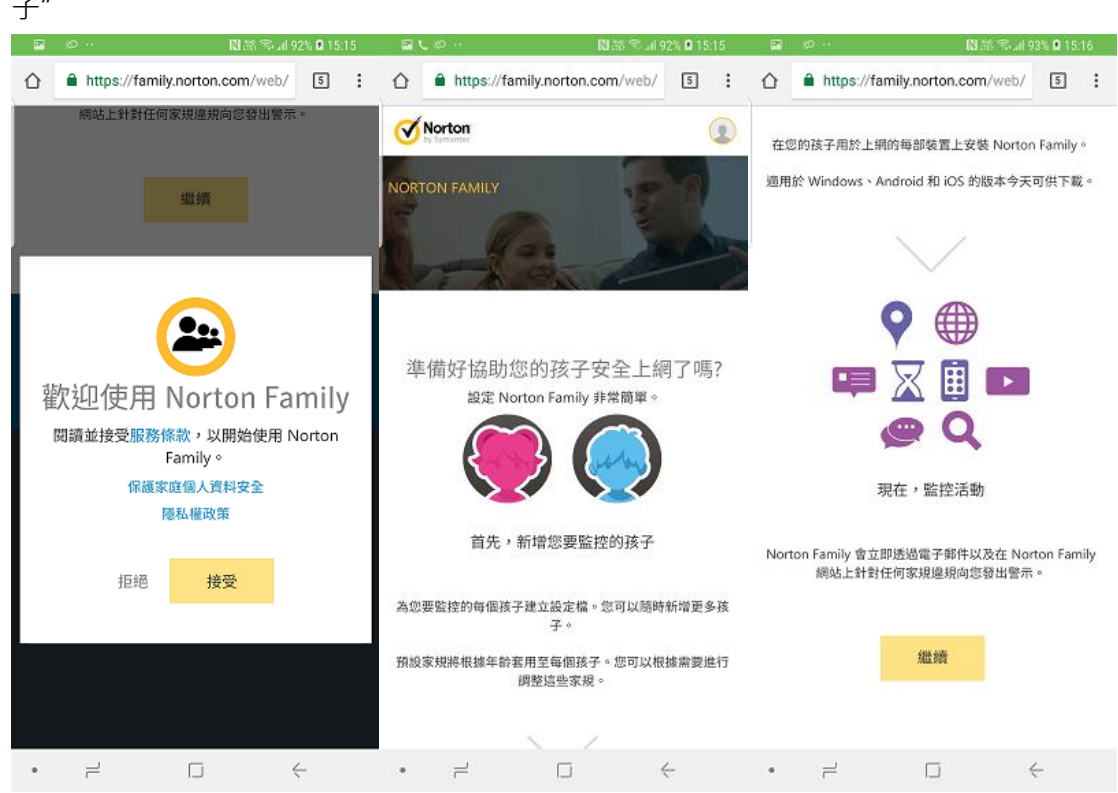

 2. 登入後,請先了解服務條款,然後按"接受"繼續流程,拉到頁面底部按"繼續"後進行"新增孩 子"

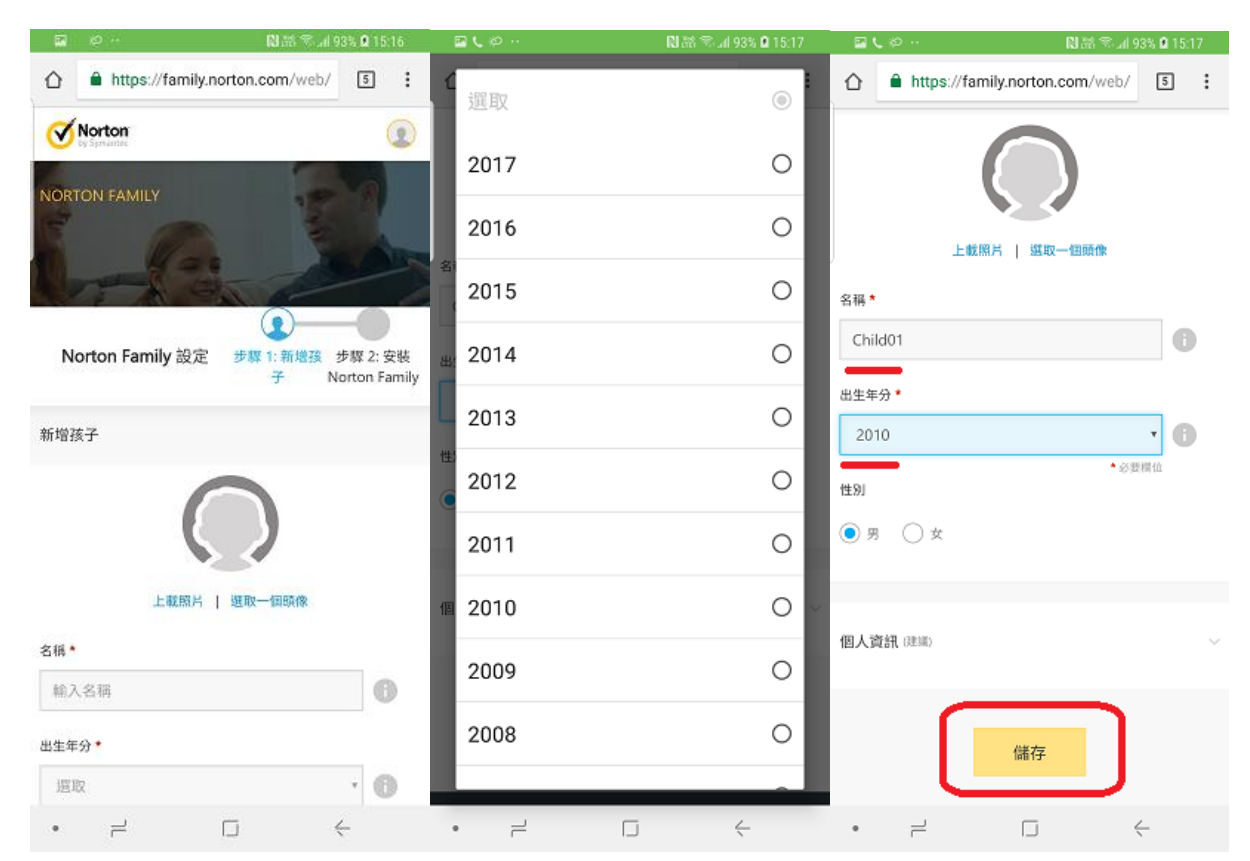

3. 加入"名稱","出生年份",然後按"儲存",再按"否"完成建立孩子,或按"是"再加另1位孩子

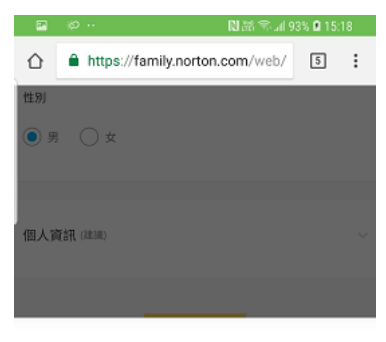

Child01 已新增。是否要新增其他孩子?

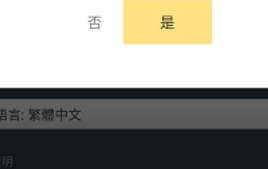

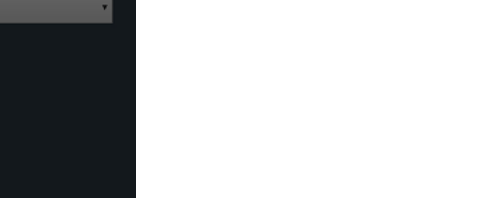

· - - - - - -

4. 先選"否"再按"繼續", 拉到頁底按"完成"

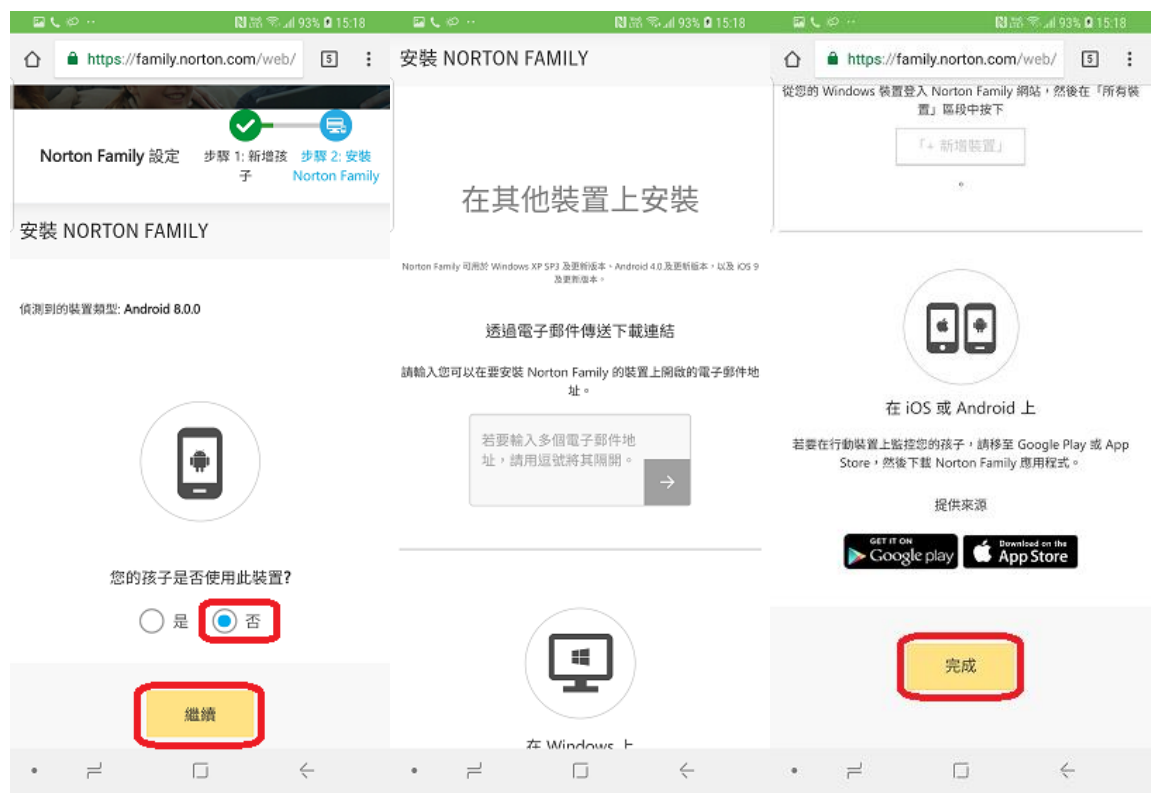

5. Norton 提供簡短的教學, 請按"開始教學"然後按"下一步"完成, 或直接選擇"略過"

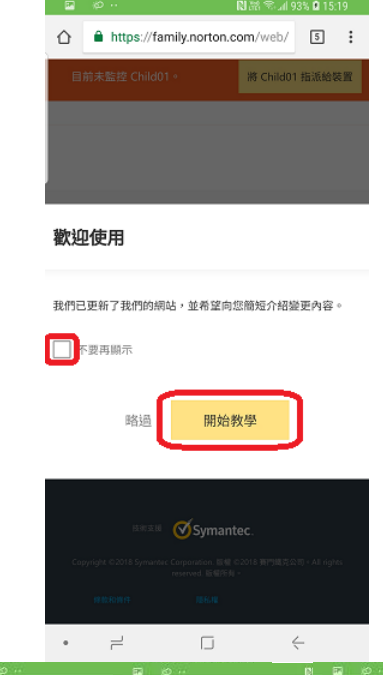

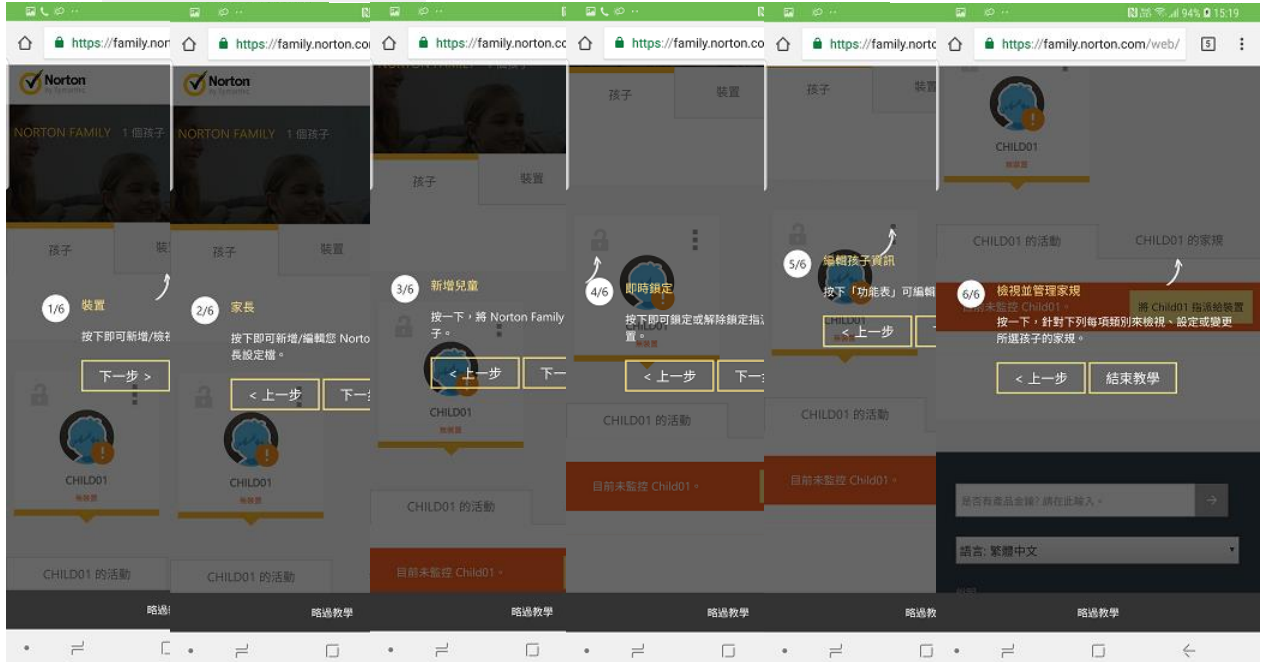

6. 設定家規 – 先選孩子, 再揀選"家規"欄位後便可以看到各個監督設定

(網頁監督、時間監督、搜尋監督、社交網路監督、視訊監督、位置監督及行動應用監 督)請參考"定義家規支援"。

https://support.norton.com/sp/zh/tw/home/current/solutions/v40464446\_nortonfa mily\_help\_zh\_tw?

注意:在您新增每個孩子時·Norton Family 已經會根據孩子的年齡套用預先定義的家 規。而您能按照上面的方法隨時自訂您的的家規。

| 2 必 ···             | 関 🔠 😤il 94% 🛿 15:20 |                        | 関語 電調 94% 0 15:21 | 2 (O ··               | 2 Ø ··                                           | ▶部 ≋計 94% ₽ 15:21 |
|---------------------|---------------------|------------------------|-------------------|-----------------------|--------------------------------------------------|-------------------|
| NORTON FAMILY 1 個孩子 | 29                  | â 👝 i                  |                   | X                     |                                                  |                   |
| N- 123              | - Do                | CHILDD1                |                   | 時間監督家規設定              | 視訊監督                                             |                   |
| 孩子                  | 题 家長                | 9.68                   |                   | 在攔載時段內的開              | 受監控網站:2<br>1000000000000000000000000000000000000 |                   |
|                     | + 新增孩子              | CHILD01 的活動            | CHILD01 的家規       |                       |                                                  |                   |
| · · · ·             |                     | 目前未監控 Child01。         | 將 Child01 指派给装置   | Q                     | 9                                                |                   |
|                     |                     |                        |                   | <b>搜尋</b> 監督<br>家規設定  | 位置監督家規設定                                         |                   |
|                     |                     | NC                     |                   | 針對最常見搜尋引<br><b>開啟</b> | 受監控裝置:0                                          |                   |
|                     |                     |                        |                   |                       |                                                  |                   |
| CHILD01 的活動         | CHILD01 的家規         | 家規設定                   |                   |                       |                                                  |                   |
| 目前未監控 Child01。      | 將 Child01 指派给装置     | 監督層級: 高 (攔<br>欄截的網站類別: | 宽阔站)<br>27        | 社交網路監督家規設定            | 行動應用程式監督<br>家規設定                                 |                   |
|                     |                     |                        |                   | 監控的帳戶:0               | 已攔截應用程式: 0<br>已允許應用程式: 0                         |                   |
| • = (               | ⇒ ←                 | • = (                  | ∃ <del>(</del>    | • = 0                 | •                                                | j (               |

6.1 例 1- 如你需要設定"網頁監督"的家規,請按下"網頁監督"下的"家規設定",進入設定 頁面後選擇您所需的家規,最後選擇"儲存"。

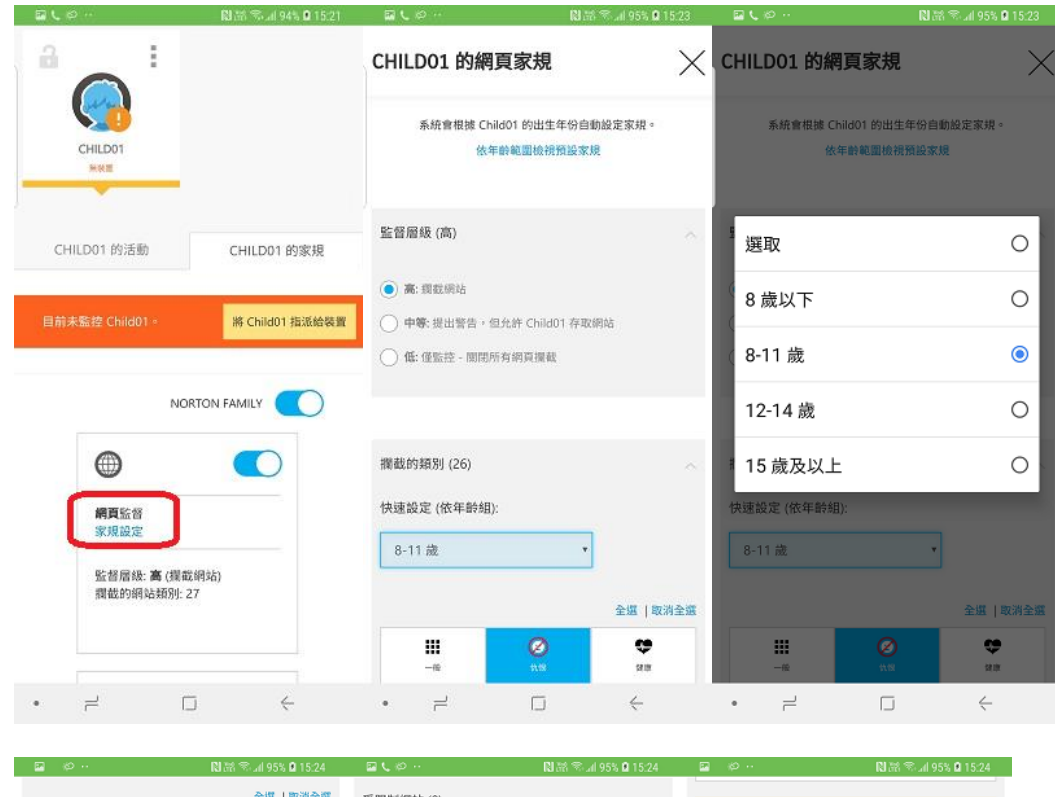

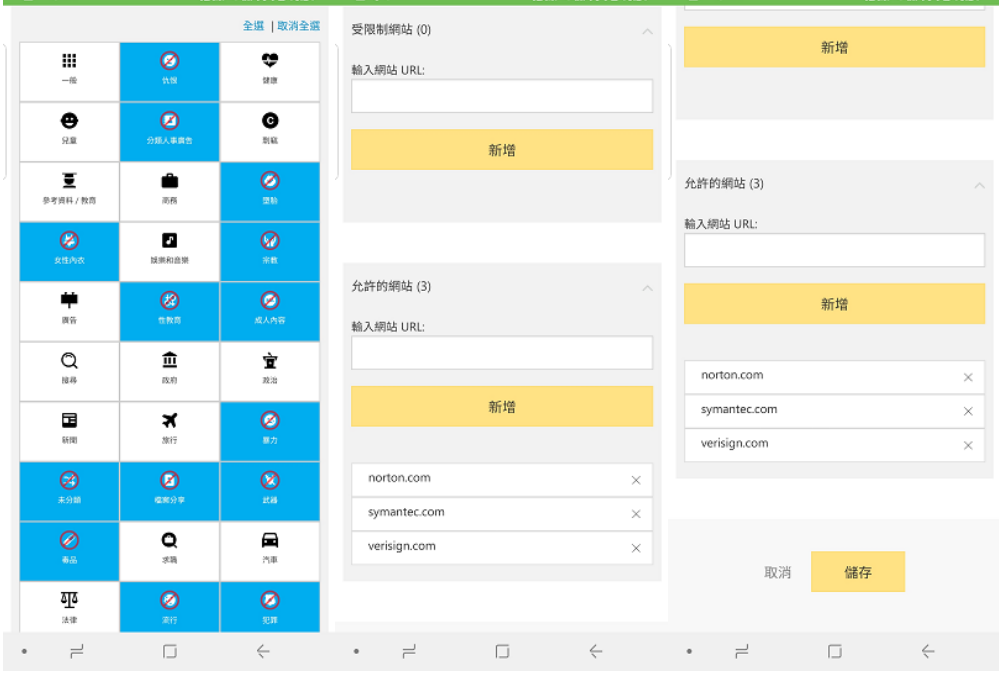

第3部份:安裝程式

1. 在瀏覽器裏設定好家規后,便能在孩子的手機上下載 Norton Family 應用。在 Play 商店 裏搜尋"Norton Family parental control", 然後選擇安裝。

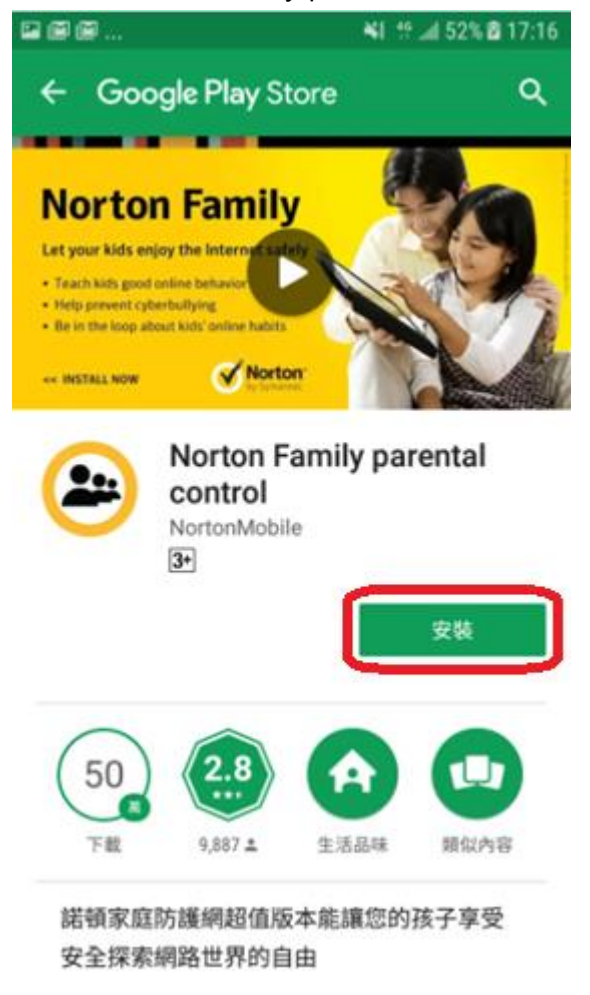

2. 打開應用程式及點擊"同意及繼續"

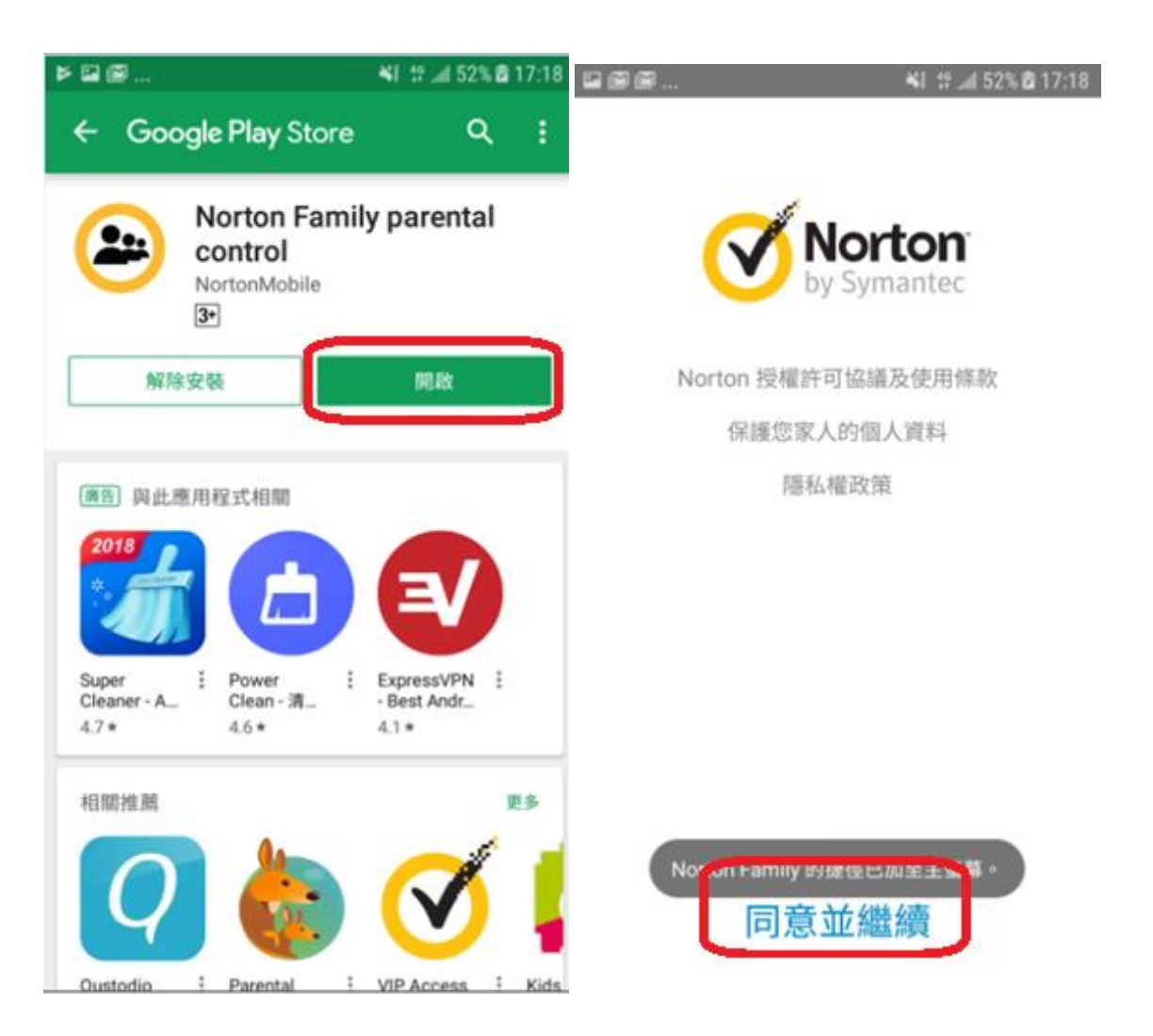

3. 略過產品介紹後,點擊"開始使用"

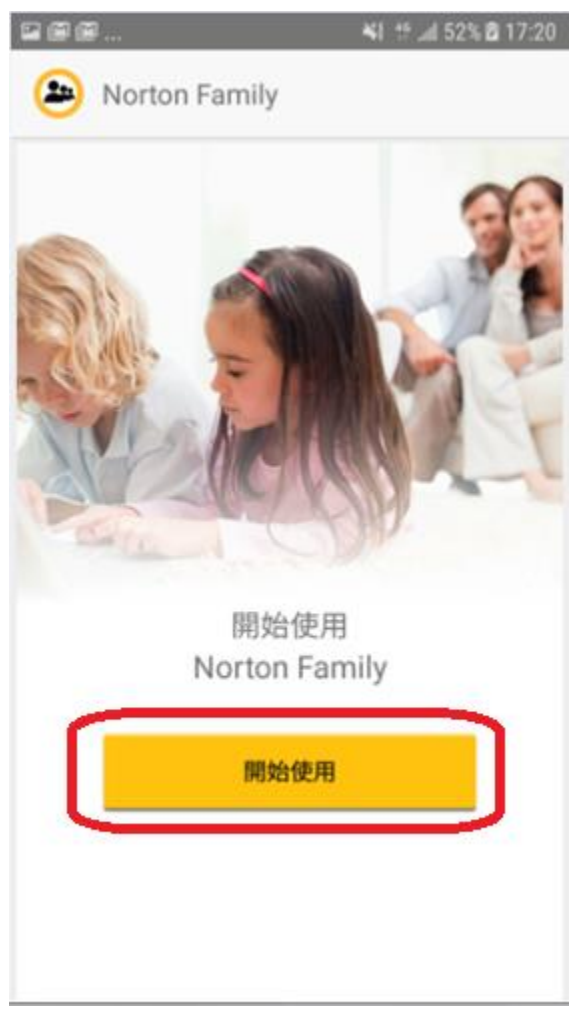

4. 再次登入你的 Norton 帳戶

| <u>M</u>      | ¥€ 46 "ill 9  | 52% 🖻 17:21 |
|---------------|---------------|-------------|
| Norton Family |               | $\times$    |
|               |               |             |
| 登录            | 创建帐           | 户           |
| 电子邮件地址        |               |             |
| 密码            |               | $\odot$     |
| 我已周访          | 共并同意<br>政策    |             |
| 登             | 录             |             |
| 忘记!<br>电子邮件地  | 密码?<br>9址已更改? |             |
|               |               |             |
|               |               |             |
|               |               |             |
|               |               |             |
|               |               |             |

5. 選擇這屬於"孩子"的裝置·並按下"繼續"

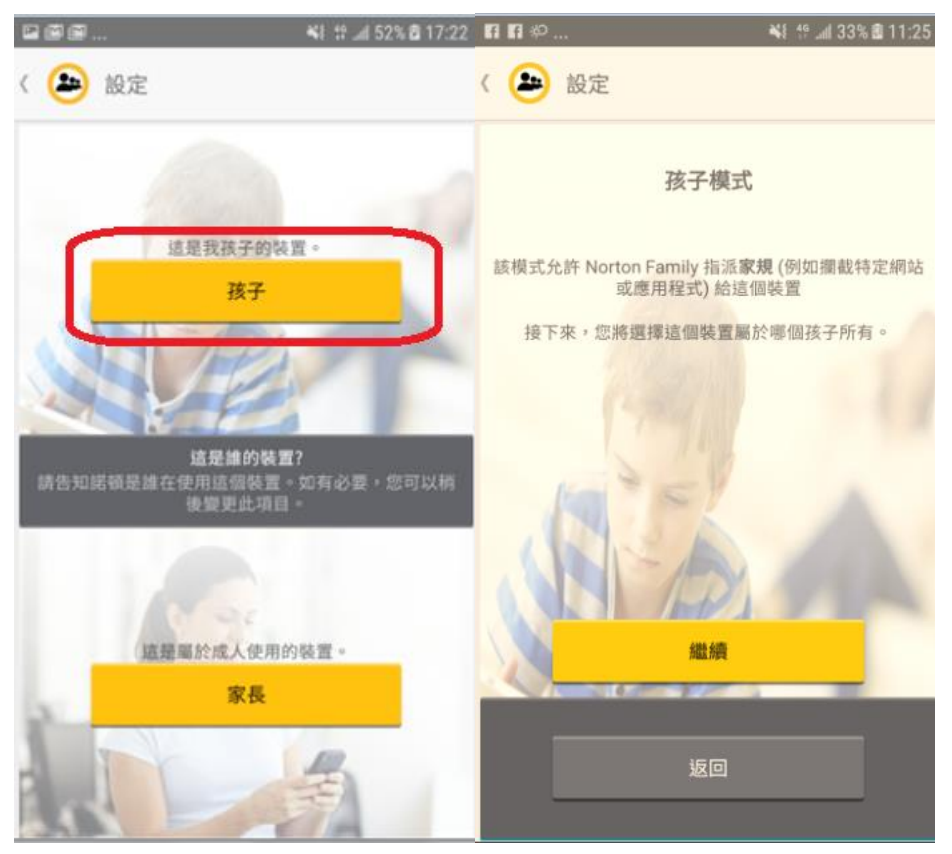

| 医洋汉丁 亦仅仅们近内的口语或自近内              |                                                                         |
|---------------------------------|-------------------------------------------------------------------------|
| 🖬 🗃 \cdots 🔃 税 🛣 📶 100% 🗎 17:54 | 🖼 🗃 📞 … 🛛 🕅 🖏 🖏 📶 100% 🛢 17:54                                          |
| 〈 🎒 選擇孩子                        | 《 욛 確認                                                                  |
| Child01                         | Child01<br>出生年份: 2010                                                   |
| 您的權限為13歲以下孩子的家長                 |                                                                         |
|                                 | Child01 SM-G9650<br>使用提供的名稱或者選擇一個新名稱。Norton Family 會在日<br>後提及本裝置時使用該名稱。 |
|                                 | 完成                                                                      |
| <b>2</b> + <sup>新增孩子</sup>      |                                                                         |
| 輕觸此處以符合整個螢幕的大小                  | 輕觸此處以符合整個螢幕的大小                                                          |
|                                 |                                                                         |

6. 選擇孩子·然後使用提供的名稱或者提供一個新的名稱予這個裝置·然後按下"完成"。

#### 7. 在"必要設定"中按"開啟設定"並完成以下設定

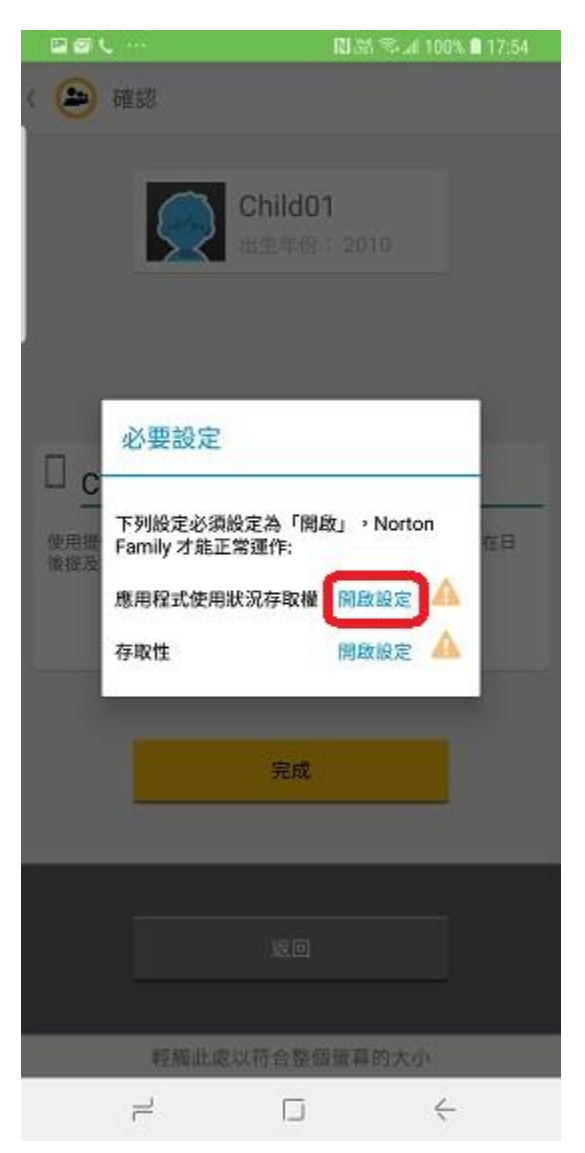

|          | ··· 🔃 🕅 🖏 🖘 📶 100% 🛢 17:54     | 🖬 📾 \cdots 🛛 🕅 🕅 🕅 100%                          | <b>1</b> 7:55        |
|----------|--------------------------------|--------------------------------------------------|----------------------|
| く 使用     | 用量數據存取 :                       | < 使用量數據存取                                        |                      |
| 00<br>00 | 22 (EX 和文 第2) 石谷<br> 別         | Norton Family                                    | 0                    |
| Ð        | Always On Display              | 允許使用量追蹤                                          |                      |
| U        | Bixby Voice                    | 允许應用程式監控您使用的其他應用程式及使用頻#<br>指明服務供應商、語言設定及其他使用量數據。 | 丰,並                  |
|          | Galaxy Apps                    | Norton Family                                    |                      |
| <b>S</b> | Game Optimizing Service        | 允許使用量追蹤                                          |                      |
|          | Google Play 服務<br>開            | 允許應用程式監控您使用的其(<br>指明服務供應商、語言設定及)                 | 他應用程式及使用<br>其他使用量數據。 |
| Þ        | Google Play 商店<br><sup>刚</sup> |                                                  |                      |
| ۲        | Norton Family                  |                                                  |                      |
| S        | Smart Switch                   |                                                  |                      |
| 0        | Workspace                      |                                                  |                      |
| •        |                                | •                                                |                      |

### a. 完成後見到已轉為"開"

|   | Google Play 商店<br>開       |  |
|---|---------------------------|--|
|   | Norton Family<br><u>開</u> |  |
| S | Smart Switch<br>開         |  |

7.1 退回以下頁面,按下一個"開啟設定"並完成以下設定

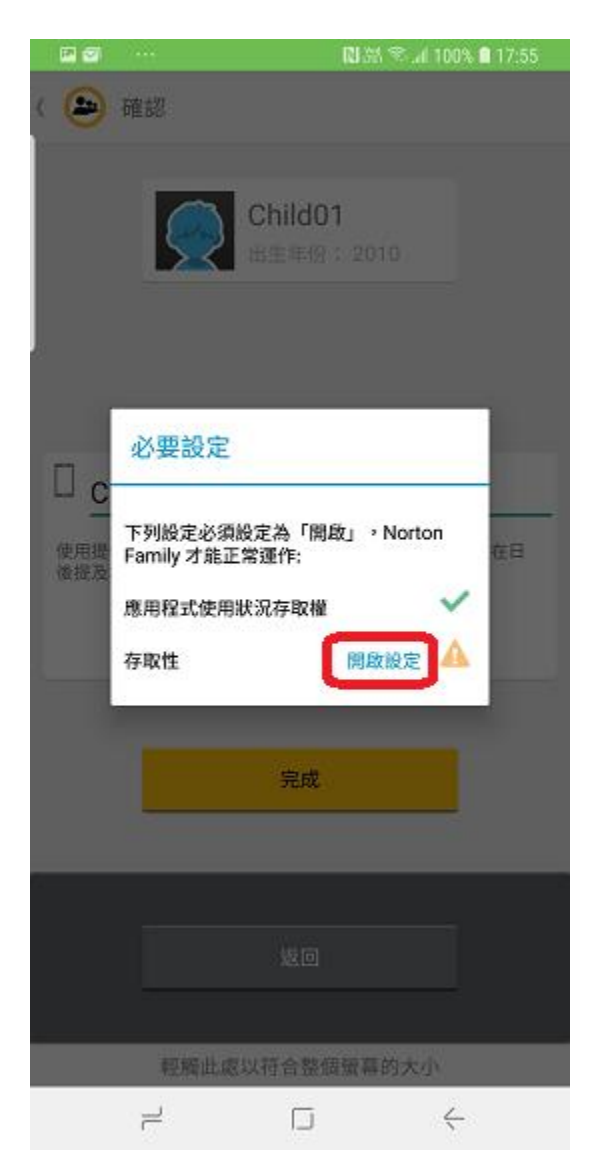

|                                          | 🛯 游 🛸 涌 100% 🛢 17:55 |                             | 🔃 🕅 🕾 🖬 100% 🛢 17:55             |
|------------------------------------------|----------------------|-----------------------------|----------------------------------|
| く 協助工具                                   |                      | < NORTON FA                 | MILY 存取服務                        |
| 直接存取<br>加入捷徑至特定設定與功能。                    |                      | 1941                        |                                  |
| 協助工具捷徑<br>開                              |                      | 開啟存取服務,可<br>Norton Family 應 | 加強對孩子線上活動的監控,防止<br>用程式遭到未經授權的移除。 |
| 通知提醒<br>開                                |                      |                             |                                  |
| 接聽與結束通話                                  |                      |                             |                                  |
| 單次輕觸模式<br>使用輕觸一次取代滑動以回應開鍵                | 提示與來電。               |                             |                                  |
| <b>協助工具設定備份</b><br>國入與國出您的協助工具設定,或常      | 8其與其他裝置共享。           |                             |                                  |
| <sup>服務</sup><br>Norton Family 存取服務<br>間 |                      |                             |                                  |
| Norton Security 3833                     |                      |                             |                                  |
| 在尋找不一樣的功氟嗎?<br>簡易模式<br>發送 SOS 訊息         |                      |                             |                                  |
| • = □                                    | j <                  | • –                         |                                  |

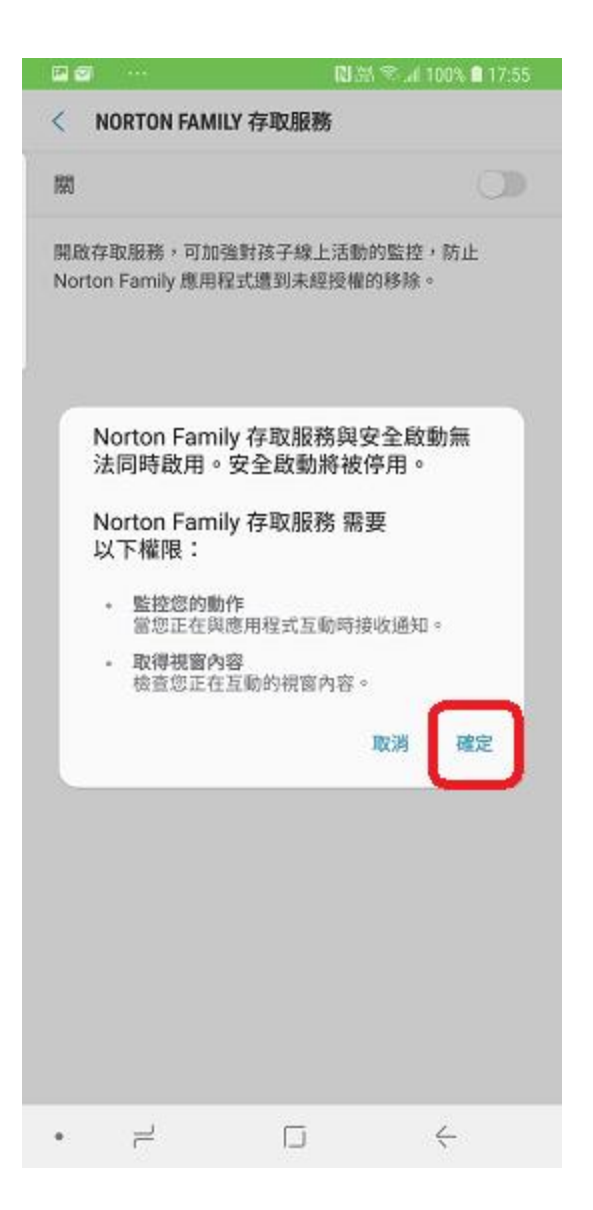

## 8. 完成後會自動跳到以下頁面,按下"完成",再按下"啓動"

| □ □ ↓ …                    | 関 満 🛸 🕼 100% 🛢 17:56             |                                                                                                    | N 🕅 🕾 📶 100% 🛢 17:56                                                                                              |
|----------------------------|----------------------------------|----------------------------------------------------------------------------------------------------|----------------------------------------------------------------------------------------------------|
| 〈 😩 確認                     |                                  | く 装置管理員                                                                                                    |                                                                                                    |
|                            | <b>Child01</b><br>出生年份: 2010     | Norton Family 會監控<br>些活動回報給 Norton Family 會監控<br>些活動回報給 Norton Famil<br>回報孩子嘗試停用該軟<br>圖證關家規的任何行為<br>啟動此管理員應用程式<br>執行下列操作: | mily<br>该子的智慧型手機活動,並將這<br>amily 網站。以裝置管理員的<br>ly 後,Norton Family 將偵測並<br>體、移除該軟體或以其他方式試<br>。<br>將允許 Norton Family |
| Child01 SM                 | -G9650                           | • <b>跟正宝帚</b><br>控制螢幕如何及何                                                                                                 | 持鎖定                                                                                                    |
| 使用提供的名稱或者選打<br>後提及本裝置時使用該3 | ≅──個新名稱。Norton Family 會在日<br>名稱。 |                                                                                                    |                                                                                                    |
|                            |                                  |                                                                                                    |                                                                                                    |
|                            | 完成                               |                                                                                                    |                                                                                                    |
|                            |                                  |                                                                                                    |                                                                                                    |
|                            | 返回                               |                                                                                                    |                                                                                                    |
|                            |                                  | 即沿                                                                                                    | skille                                                                                                    |
| 輕觸此處                       | 以符合整個螢幕的大小                       | -12.45                                                                                                    |                                                                                                    |
|                            |                                  | • -                                                                                                    | $\Box$ $\leftarrow$                                                                                               |

#### 9. 完成整個流程!!!

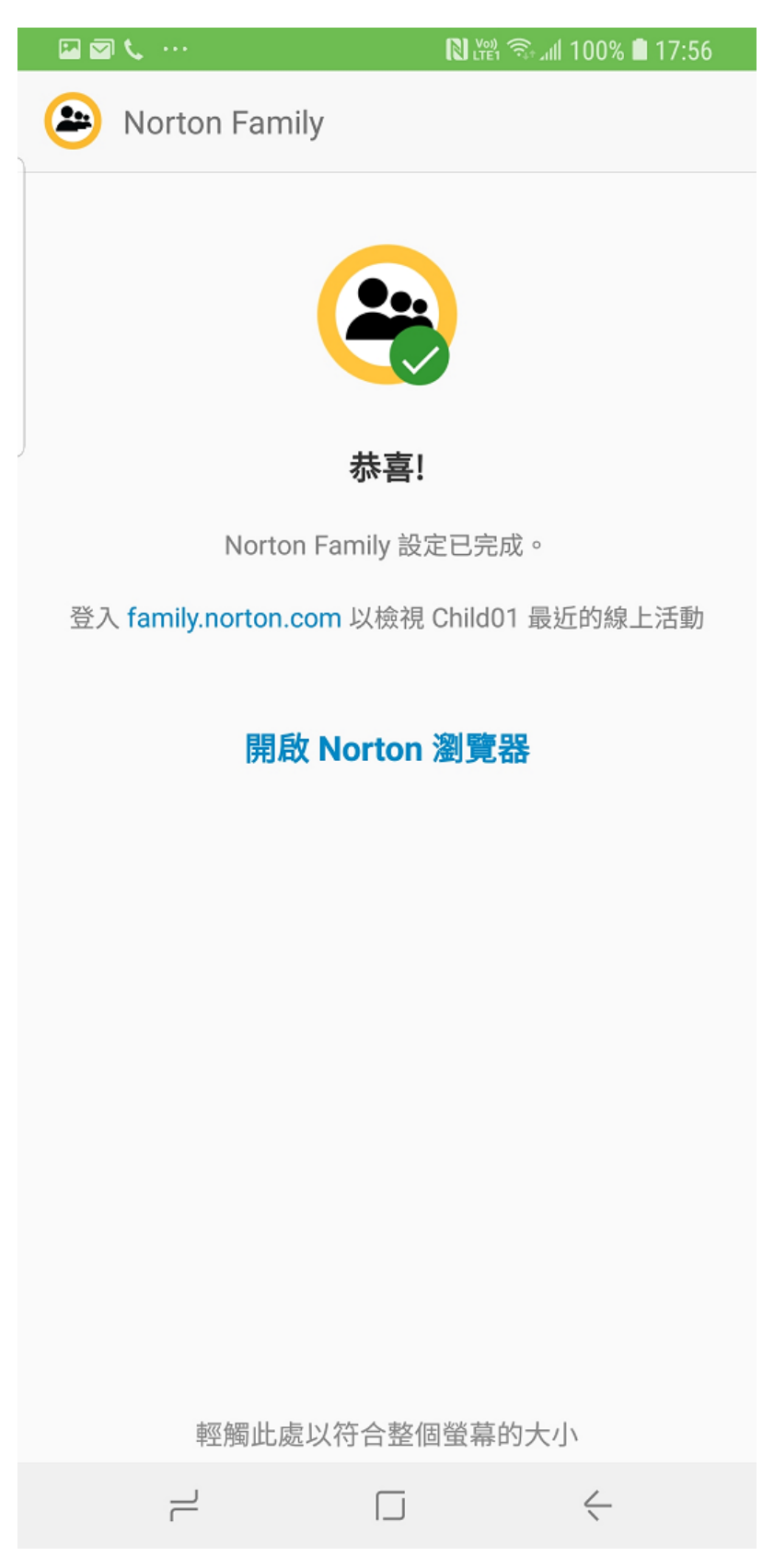